## Rejestracja Praktyki Zawodowej - (wprowadzenie zmian) INSTRUKCJA

## Chcąc wprowadzić zmiany w praktyce lekarskiej należy:

 <u>DLA LEKARZY LOGUJĄCYCH SIĘ PO RAZ PIERWSZY NA PLATFORMIE RPWDL2</u> Zalogować się na stronie Rejestru Podmiotów Wykonujących Działalność Leczniczą 2.0. (RPWDL 2.0. -<u>https://rpwdl2.ezdrowie.gov.pl/</u>)

Zalogować się można Profilem Zaufanym, Bankowością Elektroniczną, e-Dowodem, oraz poprzez aplikację mObywatel.

FILM INSTRUKTAŻONY PIERWSZE LOGOWANIE

- <u>https://www.youtube.com/watch?v=OxRXwzV-fX0&list=PLzPRusQntEInFnURd4YOXHata-WhpyXQu&index=6</u>

- 2. Po zalogowaniu system przekieruje użytkownika na stronę powitalną RPWDL 2.0. na której należy na dole strony zaakceptować politykę prywatności i zasady użytkowania systemu, a następnie nacisnąć przycisk "Utwórz konto"
- <u>3.</u> Użytkownik zostanie przekierowany na stronę DEKLARACJA KONTEKSTU tu należy wybrać; Kontekst pracy – Rejestr praktyk lekarskich Rola – Praktyka zawodowa A następnie nacisnąć WYŚLIJ DEKLARACJĘ (deklaracja zostanie automatycznie zatwierdzona)
- <u>4.</u> Wejść ponownie na stronę główną Rejestru Podmiotów Wykonujących Działalność Leczniczą 2.0. (RPWDL 2.0. - <u>https://rpwdl2.ezdrowie.gov.pl/</u>)
- 5. Nacisnąć w zakładce "Wnioski" PRZEJDŹ DALEJ, a następnie po stronie prawej wejść w zakładkę Wnioski o uprawnienia do księgi rejestrowej. Wniosek należy wypełnić wybierając z listy swój numer księgi rejestrowej (jest to 12 cyfrowy numer praktyki zawodowej). Numer księgi rejestrowej można wyszukać na stronie <u>https://rpwdl2.ezdrowie.gov.pl/wyszukiwarka</u> w wyszukiwarce "Praktyki zawodowe"
- 6. Należy określić, czy składany jest wniosek o nadanie czy odebranie uprawnień oraz uzupełnić dane Użytkownika, którego dotyczy wniosek. Wprowadzić imię, nazwisko, numer telefonu oraz e-mail i zweryfikuj podany adres e-mail Użytkownik musi posiadać konto w RPWDL, oraz dane osoby uprawnionej do złożenia wniosku
- 7. Na ostatnim kroku "Podsumowanie", widoczne są szczegóły składanego wniosku, jeśli wszystkie dane są prawidłowe należy kliknąć Zatwierdź, aby wniosek zaakceptować. Wniosek jest gotowy do podpisu, w tym celu należy kliknąć Podpisz wniosek. (Wniosek można podpisać Profilem Zaufanym, Bankowością Elektroniczną, e-Dowodem, oraz poprzez aplikację mObywatel)

Pracownik Dolnośląskiej Izby Lekarskiej nadaje uprawnienia w Rejestrze Podmiotów Wykonujących Działalność Leczniczą, w godzinach pracy Dolnośląskiej Izby Lekarskiej, o czym lekarz informowany jest zdalnie przez platformę RPWDL (e-mail) <u>1.</u> <u>DLA LEKARZY POSIADAJACYCH JUŻ KONTO NA PLATFORMIE RPWDL2</u> Wejść ponownie na stronę główną Rejestru Podmiotów Wykonujących Działalność Leczniczą 2.0. (RPWDL 2.0. - <u>https://rpwdl2.ezdrowie.gov.pl/</u>)

 FILM
 INSTRUKTAŻONY
 ZŁOŻENIE
 WNIOSKU
 O
 ZMIANĘ

 https://www.youtube.com/watch?v=NqiofevT\_FI&list=PLzPRusQntEInFnURd4YOXHata WhpyXQu&index=3
 WhpyXQu&index=3
 White state

- 2. Nacisnąć w zakładce "Wnioski" PRZEJDŹ DALEJ, a następnie DODAJ NOWY WNIOSEK; -> Wniosek o zmianę wpisu indywidualnej praktyki zawodowej lekarskiej
- 3. W pierwszym etapie wybrać numer księgi rejestrowej a następnie zatwierdzić wybór
- **<u>4.</u>** Sprawdzić zgodność danych ewidencyjnych (przy danych adresowych wystarczy wpisać kilka znaków i wybrać konkretne dane z rozwijanej listy), następnie na dole "kliknąć" następny krok.
- <u>5.</u> Uzupełnić dane swoich specjalizacji oraz wybrać kolejno dla każdego nowego miejsca udzielania świadczeń zdrowotnych, rodzaj praktyki;

Kod 98 – gabinet stacjonarny bez specjalizacji (prywatne pomieszczenie, bądź dzierżawione czy też wynajmowane)

Kod 99 – gabinet stacjonarny zgodny z posiadaną specjalizacją specjalizacji (prywatne pomieszczenie, bądź dzierżawione czy też wynajmowane)

 Kod 93 - praktyka bez specjalizacji w ramach zawarcia umowy kontraktowej/cywilnoprawnej z zakładali leczniczymi (B2B, wystawiając rachunek pracodawcy)
 Kod 94 - praktyka zgodna z posiadaną specjalizacją w ramach zawarcia umowy kontraktowej/cywilno-prawnej z zakładali leczniczymi(B2B, wystawiając rachunek

pracodawcy)

Kod 95 - praktyka bez specjalizacji w ramach prywatnego wyjazdu do pacjenta do domu (udzielanie świadczeń w domu pacjenta, w ramach wyjazdu ze swojego domu). Kod 96 - praktyka zgodna z posiadaną specjalizacją w ramach prywatnego wyjazdu do pacjenta do domu( udzielanie świadczeń w domu pacjenta, w ramach wyjazdu ze swojego domu).

W PRZYPADKU PRAKTYKI Z KODEM 93 ORAZ 94 <u>NALEŻY PODAĆ NAZWĘ ZAKŁADU</u> <u>LECZNICZEGO ORAZ JEGO 14 ZNAKOWY NUMER REGON oraz rzeczywisty adres miejsca</u> <u>udzielania świadczeń zdrowotnych</u> – DANE MOŻNA WYSZUKAĆ NA STRONIE <u>https://rpwdl2.ezdrowie.gov.pl/wyszukiwarka</u> w wyszukiwarce "Podmioty lecznicze"

- 6. Uzupełnić rodzaj wykonywanych świadczeń i ich zakres a także <u>adres udzielania świadczeń</u> <u>zdrowotnych i przyjmowania wezwań</u>, w przypadku rejestracji więcej niż jednego adresu należy nacisnąć przycisk DODAJ celem wpisu kolejnego miejsca udzielania świadczeń, po dodaniu wszystkich adresów należy przycisnąć okienko NASTĘPNY KROK
- W zakładce "Załączniki" należy dodać dokument potwierdzający wykonanie opłaty w wysokości
   83,00 zł na konto Dolnośląskiej Izby Lekarskiej PKO BP 62 1020 5242 0000 2402 0349 0570

oraz dodać wypełnione oświadczenie o wykonywaniu zawodu w ramach praktyki lekarskiej, jeżeli od przedłożenia ostatniego dokumentu minęło 5 lat.

OŚWIADCZENIE -> (https://dilnet.wroc.pl/app/uploads/2023/03/oswiadczenie-praktyki03032023-1.pdf)

Pobieranie powyższych opłat wynika z art. 105 pkt. 1 Ustawy z dnia 15 kwietnia 2011r. o działalności leczniczej i stanowi 2% przeciętnego miesięcznego wynagrodzenia w sektorze przedsiębiorstw bez wypłaty nagród z zysku za ubiegły rok, ogłaszanego, w drodze obwieszczenia, przez Prezesa Głównego Urzędu Statystycznego w Dzienniku Urzędowym Rzeczypospolitej Polskiej "Monitor Polski", obowiązującego w dniu złożenia wniosku o wpis do rejestru, zaokrąglonego w górę do pełnego złotego — w przypadku praktyki zawodowej;

- 8. W zakładce załączniki należy również załączyć dyplom uzyskanej specjalizacji, świadectwo pracy, zaświadczenie o zatrudnieniu w ramach umowy o pracę/zlecenie, bądź odpis aktu małżeństwa jeżeli wcześniej ww. dokumenty nie zostały złożone w biurze Dolnośląskiej Izby Lekarskiej, celem uzupełnienia danych.
- 9. W przypadku członków innej okręgowe izby lekarskiej niż ta do której kierowany jest wniosek należy również dołączyć kopię prawa wykonywania zawodu (bądź uchwały o przyznaniu prawa wykonywania zawodu), wraz z numerem PESEL.
- 10. Na dole strony przeczytać oraz zaznaczyć wszystkie oświadczenia i ZATWIERDZIĆ WNIOSEK
- 11. Wniosek należy podpisać za pomocą profilu zaufanego ePUAP lub podpisu elektronicznego, a następnie nacisnąć przycisk "Wyślij wniosek";
- 12. Jeśli pracownik Organu Rejestrowego zauważy braki we wniosku lub niepoprawne dane wówczas odsyła wniosek do uzupełnienia (informacja zostanie przesłane e-mailowo)
- A. W przypadku konieczności uzupełnienia wniosku, należy zalogować się do Zalogować się na stronie Rejestru Podmiotów Wykonujących Działalność Leczniczą 2.0. (RPWDL 2.0. -<u>https://rpwdl2.ezdrowie.gov.pl/</u> i wybrać kafelek dokumenty "PRZEJDŹ"
- B. Wybrać z listy wezwanie, które chcemy odebrać (treść będzie widoczna po podpisaniu UPD doręczenia), nacisnąć ODBIERZ, a następnie PODPISZ.
- C. Należy wejść z listę wezwań która teraz umożliwi podgląd treści wezwania, a także wejście w edycję wniosku, poprzez naciśnięcie PRZEJDŹ DO WNIOSKU, na liście wniosków należy wejść w "trzy pionowe kropeczki" i wybrać PRZYWRÓC DO EDYCJI. Po tych czynnościach można wprowadzić zmiany zgodne z treścią wezwania.